## How to Access WTCS Power BI Reports

Note: A college <u>data access coordinator</u> must submit an access request on your behalf before Power BI report permissions will be assigned to your account. You also need a Power BI Pro License either through a Power BI Pro addon license or a Microsoft 365 A5 license.

## 1. If a new account needs to be created for you, you will receive an invitation email. You need to select the "Accept invitation" link in the email.

| If you accept this invitation, you'll be ser | nt to <u>https://myapplications.microsoft.com/?tenantid=cbb68fc4-9dc5-</u><br><u>4784-bfc5-fd3d49dcf8bb</u> . |
|----------------------------------------------|----------------------------------------------------------------------------------------------------|
|                                              | Accept invitation                                                                                             |

## 2. When you get to the permissions request, select Accept.

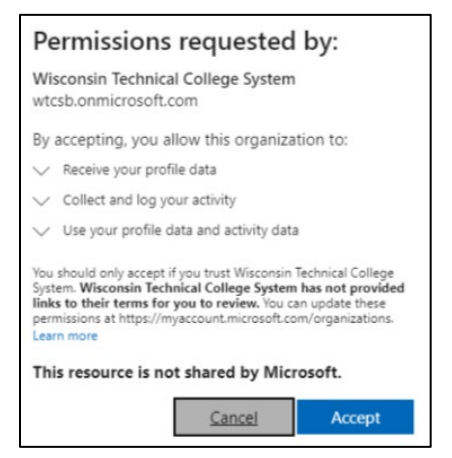

3. If you get sent to an Apps dashboard, go to this link to get redirected to the WTCS tenant: <u>https://app.powerbi.com/home?ctid=cbb68fc4-9dc5-4784-bfc5-fd3d49dcf8bb</u>. You should see the reports to which you have access listed under Guest content. Select the report you want to view.

| ~      | C 🛱 ttps://app.powerbi.com/home?ct      | d=cbb68fc4-9dc5-4784-bfc5-fd3d49dcf8bb | &experience=power-bi    |                                   | A <sup>®</sup> 合 | 00 th Ge C            | ) 🛓 🗞 … 🧔  |
|--------|-----------------------------------------|----------------------------------------|-------------------------|-----------------------------------|------------------|-----------------------|------------|
| SD SDP | Citrix PW Reset Tool OProd OP SBX OP SE | IX Preview 😡 5 😡 7 😡 8 😡 9 😡           | 10 😡 CC 😡 Training 😡 De | mo Tenant 🛛 🗋 Workday VitalSourc. |                  | 💿 Mind Map 🛛 🙀 Create | Advanced > |
|        | Power BI Home                           | Q. Search                              |                         |                                   |                  | ې کې                  | ± ? & 😰    |
|        |                                         |                                        |                         |                                   |                  |                       |            |
|        | Open                                    | Open                                   | Open                    |                                   | Open             |                       | Open       |
|        | 🕐 Recent 🏠 Favorites 😂 Guest contro     | nt 😢 My apps                           |                         |                                   |                  | Q. Filter by keyword  | E Filter   |
|        | Name                                    | Туре                                   | Owner                   | Shared                            | Endorsement      | Sensitivity           | See all    |
|        | PerkinsV_Dashboard                      | Report                                 | Perkins V               | 10/18/24, 9:15:29 AM              |                  | -                     |            |

4. After reviewing a report from the WTCS tenant this way, you should now be able to view shared reports from Power BI in your own tenant. They will be listed in the "From external orgs" section. (Note: You might have to log out and log back in to your Power BI for permissions to update and for the "From external orgs" section to show.)

| Ope | Open                        |                | Open          |              | Open                                  | Op      |
|-----|-----------------------------|----------------|---------------|--------------|---------------------------------------|---------|
| ( R | ecent 🟠 Favorites 🔀 My apps | orgs           |               |              | Q. Filter by keyword = F              | ilter v |
| C   | Name                        | Туре           | Opened        | Location     | Organization                          |         |
| *   | My workspace                | Workspace      |               | My workspace | IW Mentor Power Hour                  |         |
|     | PerkinsFiveConcentrators    | Semantic model |               | Datasets     | Wisconsin Technical College System    |         |
| ::: | PerkinsV_Dashboard          | Semantic model |               | Perkins V    | Wisconsin Technical College System    |         |
| ::: | PerkinsFiveTargets          | Semantic model |               | Datasets     | Wisconsin Technical College System    |         |
| 쐉   | Perkins V                   | Workspace      |               | Perkins V    | Wisconsin Technical College System    |         |
| 쯍   | My workspace                | Workspace      |               | My workspace | Wisconsin Technical College System    |         |
| h   | PerkinsV_Dashboard          | Report         | 2 minutes ago | Perkins V    | Wisconsin Technical College System    |         |
| 쓩   | My workspace                | Workspace      |               | My workspace | Northeast Wisconsin Technical College |         |